Girona Wiki - http://wiki.girona.de/

## Empfang

Die Empfangsliste dient zur Koordination der Tagestermine.

## Symbole

| Bearbeiten    | Hilfe                                           |        |                     |      | Empfangslis | te     |   |          |  |  |                | _ 0 X |
|---------------|-------------------------------------------------|--------|---------------------|------|-------------|--------|---|----------|--|--|----------------|-------|
| Neuer Eintrag | Bearbeiten Neu laden Berater Samstag 28.06.2014 |        |                     |      |             |        |   |          |  |  | U<br>Schließen |       |
|               | lfd                                             | zeit   | Trauer              | fall | Bestattungs |        |   |          |  |  |                |       |
|               |                                                 |        |                     |      |             |        |   |          |  |  |                | ŕ     |
|               |                                                 |        |                     |      |             |        |   |          |  |  |                |       |
| 4             | nzahl [                                         | atensi | ătze <mark>0</mark> |      | Vorherige   | Nächst | e | eite 1/0 |  |  |                |       |

Über den Beraterbutton können alle für diesen Tag freien Berater über das Fenster Kurzanmeldung hinzugefügt werden.

|             | 8                            |  |
|-------------|------------------------------|--|
| peichern Al | bbrechen                     |  |
| Berater     | Daller, Hermann 💌            |  |
| Berater     | di Falco, Angela 💌 ab mittag |  |
| Berater     | Kluge, Swantje 💌             |  |
| Berater     | Daller, Hermann 🗶            |  |
| Berater     |                              |  |
| Berater     |                              |  |
| Berater     |                              |  |
| Berater     |                              |  |
| Berater     |                              |  |
| Berater     |                              |  |

Die Trauerfälle werden über "Neuer Eintrag" und durch "(auswählen) "hinzugefügt.

| Empfangsliste |                                        |        |                          |              |        |         |       |        |       |     |  |                | _ = × |
|---------------|----------------------------------------|--------|--------------------------|--------------|--------|---------|-------|--------|-------|-----|--|----------------|-------|
| Bearbeiten    | Hilfe                                  |        |                          |              |        |         |       |        |       |     |  |                |       |
| Neuer Eintrag | uer Eintrag 🖉 🧳 👔 📅 Samstag 28.06.2014 |        |                          |              |        |         |       |        |       |     |  | U<br>Schließen |       |
|               | Ifd                                    | zeit   | Trauerfall               | Bestattung   | Dalleı | êdi Fal | Kluge | Dalleı |       |     |  |                |       |
| 1             | 6                                      | 14:00  | Fakturierer, FRANK       |              |        |         |       |        |       |     |  |                | 1     |
| 1             | 5                                      | 13:58  | Girona-Test, Girona-Test | Erdbestattun |        |         |       |        |       |     |  |                |       |
| 1             | - 4                                    | 13:58  | (auswählen)              |              |        |         |       |        |       |     |  |                |       |
| 1             | 3                                      | 13:58  | (auswählen)              |              |        |         |       |        |       |     |  |                |       |
| 1             | 2                                      | 13:58  | (auswählen)              |              |        |         |       |        |       |     |  |                |       |
| 1             | 1                                      | 13:58  | (auswählen)              |              |        |         |       |        |       |     |  |                |       |
|               |                                        |        |                          |              |        |         |       |        |       |     |  |                | -     |
|               | Anzah                                  | l Date | nsätze 0                 | Vorherige    | •      | Nä      | chste |        | Seite | 1/0 |  |                |       |

Klickt man auf den Stift links in einer Zeile, dann entstehen "Schreibfelder". In der Spalte Zeit und bei den Beratern ist es nun möglich etwas einzutragen und dann links mit einem Klick auf die Diskette zu speichern.

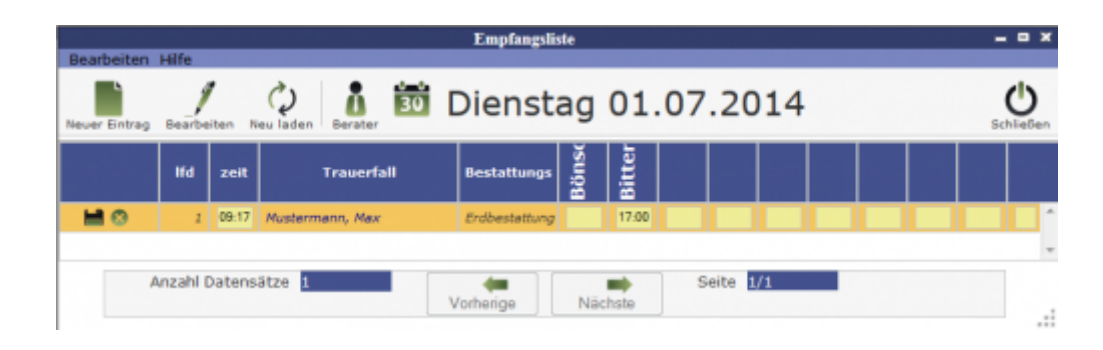

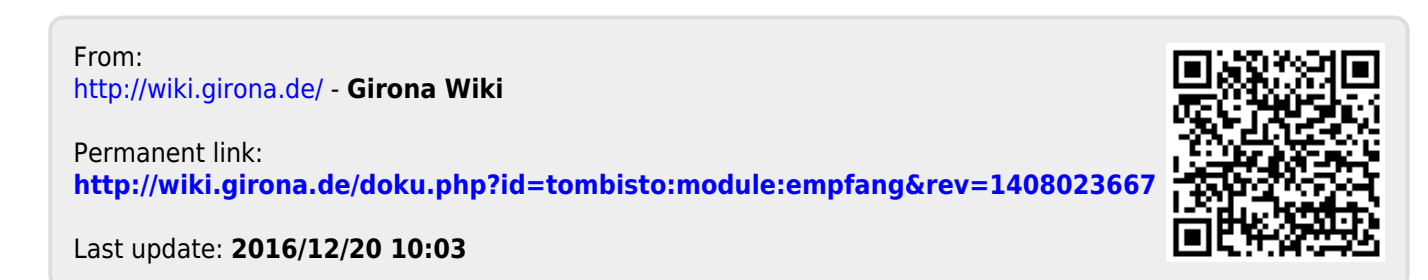